# CONSULTER UNE VACCINATION INDIVIDUELLE

Version 3.2 - 18.06.2021

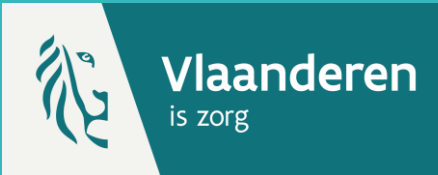

### **1. RECHERCHER UN PATIENT \***

Naviguez vers la page de recherche d'un patient dans Vaccinnet :

- Sélectionnez « Recherche d'une personne » en dessous de « Statut de la vaccination » à gauche de l'écran
- Ou, sélectionnez « Enregistrer une vaccination » dans la page d'accueil

Recherchez le patient dans Vaccinnet :

- Recherche rapide sur base du numéro de registre national
- Si vous ne disposez pas du numéro de registre national, vous pouvez réaliser une recherche basée sur d'autres critères : nom ; prénom ; code postal ; date de naissance ; etc.

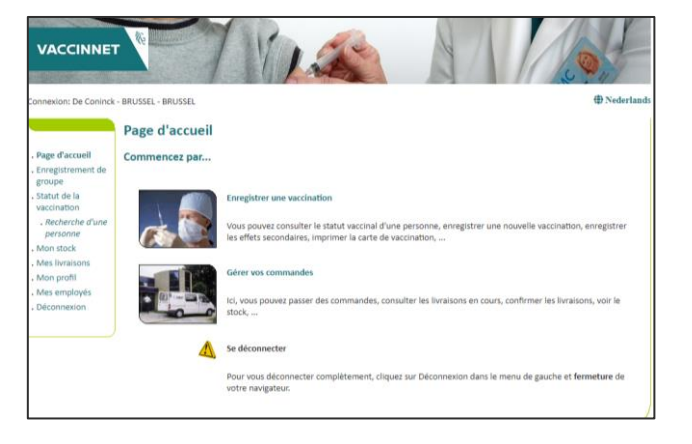

#### **2. SÉLECTION DU PATIENT**

Sélectionnez le patient concerné en cliquant sur son nom. En sélectionnant le patient, son dossier de vaccination s'ouvre.

## 3. SÉLECTIONNER LE VACCIN

Sélectionnez le vaccin qui doit être consulté.

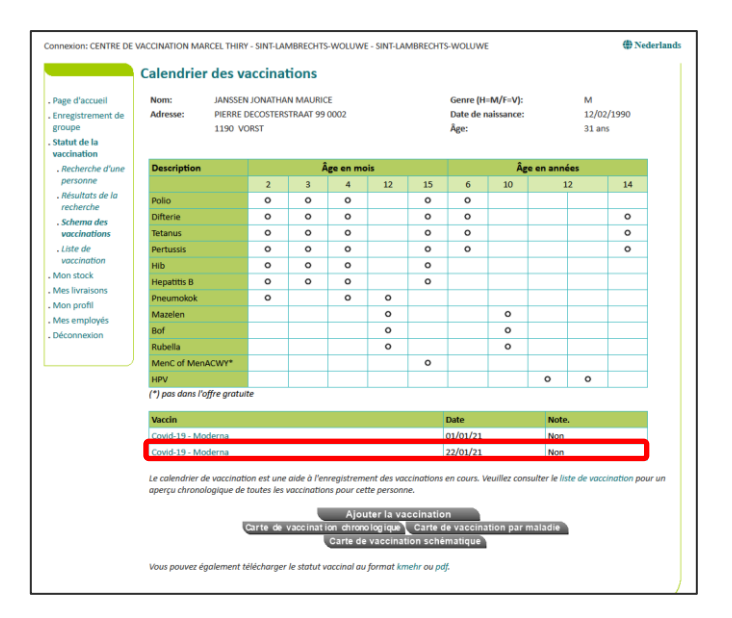

#### REMARQUES

Pour rechercher un patient dans Vaccinnet, il faut toujours confirmer qu'il existe un lien médical avec le patient. Si ce lien n'est pas confirmé, le système renverra un message d'erreur.

#### AGENTSCHAP ZORG & GEZONDHEID

\*

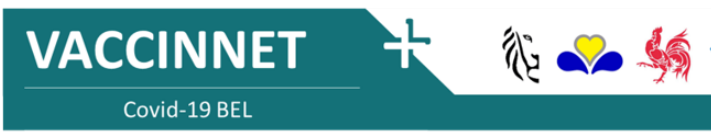